Для взяття сертифіката в роботу потрібно скористатись розділом «**Робота з житловими** сертифікатами - 1.01 Взяття житлових сертифікатів в роботу». Здійснити пошук сертифіката за номером, РНОКПП власника або серією (за наявності) та номером документа власника, що посвідчує особу.

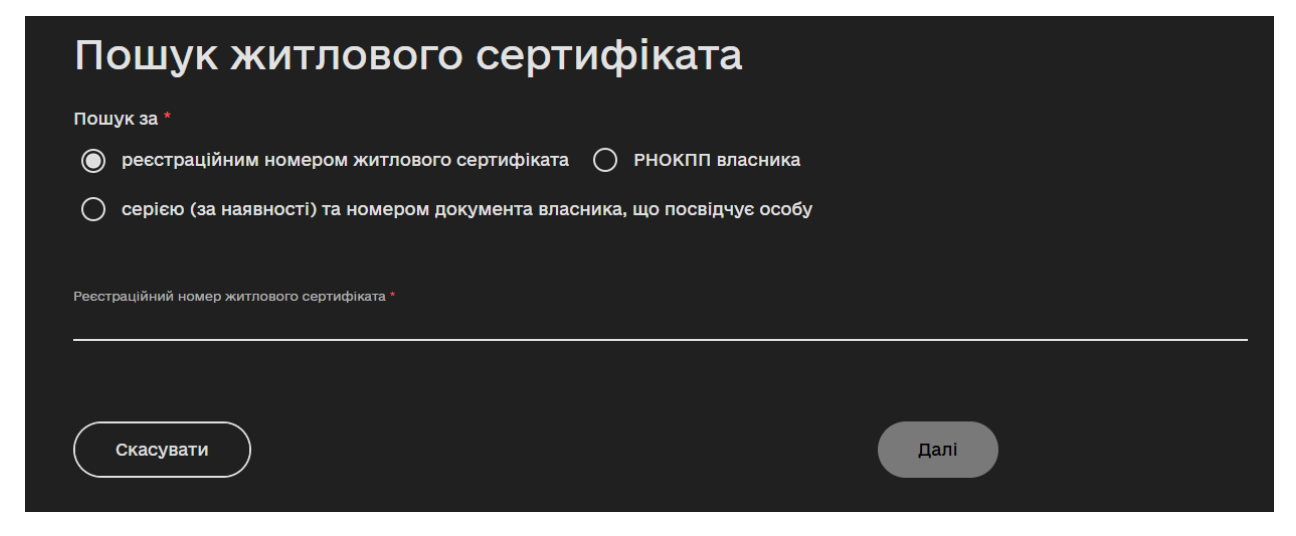

На наступному кроці відобразиться вся інформація по даному ЖС, натискаємо «Взяти в роботу».

У разі, якщо потрібно взяти в роботу ще один ЖС, потрібно натиснути «так» та знову здійснити дії з пошуком сертифікату, якщо не потрібно – натискаємо «Ні».

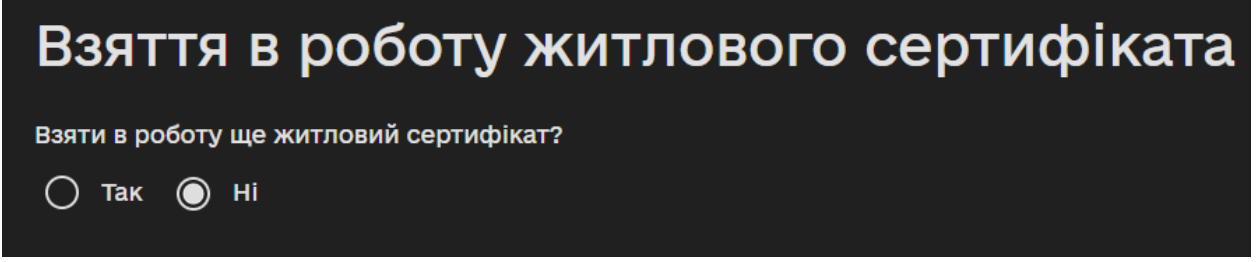

Переходимо до наступного кроку та підписуємо виконання дій в даному розділі.

Наступним кроком буде створення договору купівлі – продажу. Переходимо до розділу «Робота з житловими сертифікатами - 1.02 Реєстрація даних договору купівліпродажу ОНМ»

Вносимо інформацію про договір.

В полі «Використання покупцем нерухомості іпотечного кредитування житла «єОселя»» натискаємо «Так»

## Внесення даних договору купівлі-продажу

| Ресстровий номер договору *                                                  |   |
|------------------------------------------------------------------------------|---|
| Дата посвідчення договору *                                                  | Ċ |
| Назва договору *                                                             |   |
| Ціна договору, грн *                                                         |   |
| Ресстраційний номер ОНМ в ДРРП *                                             |   |
| Ринок нерухомості *                                                          | ~ |
| Тип ОНМ *                                                                    | ~ |
| Використання покупцем нерухомості іпотечного кредитування житла «єОселя» 🕑 * |   |
| 🔿 Ні 🔘 Так                                                                   |   |

Вказуємо адресу об'єкта, який власник сертифікату хоче придбати та обираємо сертифікат.

| Область, м.Київ або м.Севастополь* *   Номер будинку *   Корпус *   Секція *   Номер квартири/приміщення * |
|----------------------------------------------------------------------------------------------------|
| Номер будинку<br>Корпус<br>Секція<br>Номер квартири/приміщення                                             |
| Корпус<br>Секція<br>Номер квартири/приміщення                                                              |
| Секція<br>Номер квартири/приміщення                                                                        |
| Номер квартири/приміщення                                                                                  |
|                                                                                                    |
| Загальна площа придбаного ОНМ, кв. м *                                                                     |
| Купівля нерухомості з земельною ділянкою                                                                   |
| Додаткова інформація                                                                                       |
| Оберіть житлові сертифікати *                                                                              |

Додаємо продавця

| Внесіть особу (осіб), що продає (продають) ОНМ * |               |                    |                             |  |  |
|--------------------------------------------------|---------------|--------------------|-----------------------------|--|--|
| Тип особи продавця                               | IBAN продавця | МФО банку продавця | ПІБ / найменування продавця |  |  |
| В цій таблиці поки що немає записів              |               |                    |                             |  |  |
| ∢                                                |               |                    | >                           |  |  |

та натискаємо «Далі»

На наступному кроці потрібно внести інфомрацію про платежі. Обраємо продавця, житловий сертифікат та вказуємо суму

| Внесення платежів               |                             |                           |  |  |  |
|---------------------------------|-----------------------------|---------------------------|--|--|--|
| Внесіть дані щодо платежів за с | ертифікатом/сертифікатами * |                           |  |  |  |
| Житловий сертифікат             | Продавець                   | Вкажіть суму платежу, грн |  |  |  |

На третьому кроці перевіряємо внесену інформацію, вказуємо відмітку в полі «Покупець(ці) та продавець(-вці) ознайомились, перевірили та підтверджують вірність вказаних даних щодо житлових сертифікатів, вартості житла за договором, даних та банківських реквізитів продавця (-вців) об'єкта нерухомого майна, а також сум та отримувачів платежів» та натискаємо «Далі»

| 📈 Покупець(-ці) та продав                                                                                                    | ець(-вці) ознайомились, перевірили та підтвер | джують вірність вказаних даних щодо житлових |  |  |  |
|----------------------------------------------------------------------------------------------------|-----------------------------------------------|----------------------------------------------|--|--|--|
| сертифікатів, вартості житла за договором, даних та банківських реквізитів продавця (-вців) об'єкта нерухомого майна, а<br>також сум та отримувачів платежів |                                               |                                              |  |  |  |
| Назад                                                                                                    | Скасувати                                     | Далі                                         |  |  |  |

Після чого підписуємо даний процес